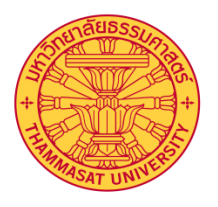

## คู่มือการใช้มานโปรแกรม การลมเวลาและรายมานพลการปฏิบัติมาน

สำหรับผู้ปฏิบัติมาน

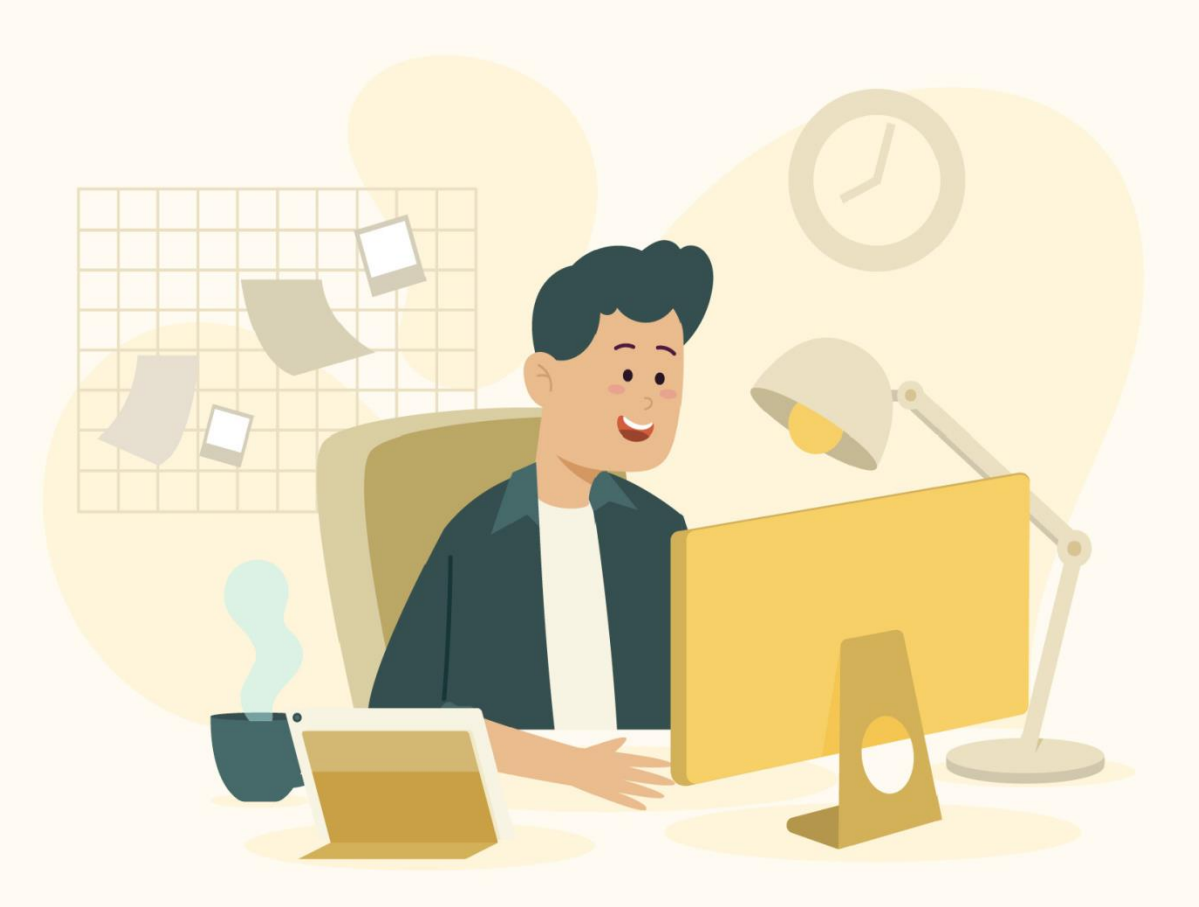

กอวทรัพยากรมนุษย์ มหาวิทยาลัยธรรมศาสตร์

# การเข้าใช้ระบบ

## เข้าระบบได้ที่

http://hrfs.person.tu.ac.th:81/template/webemptimesheet/webtimesheet/

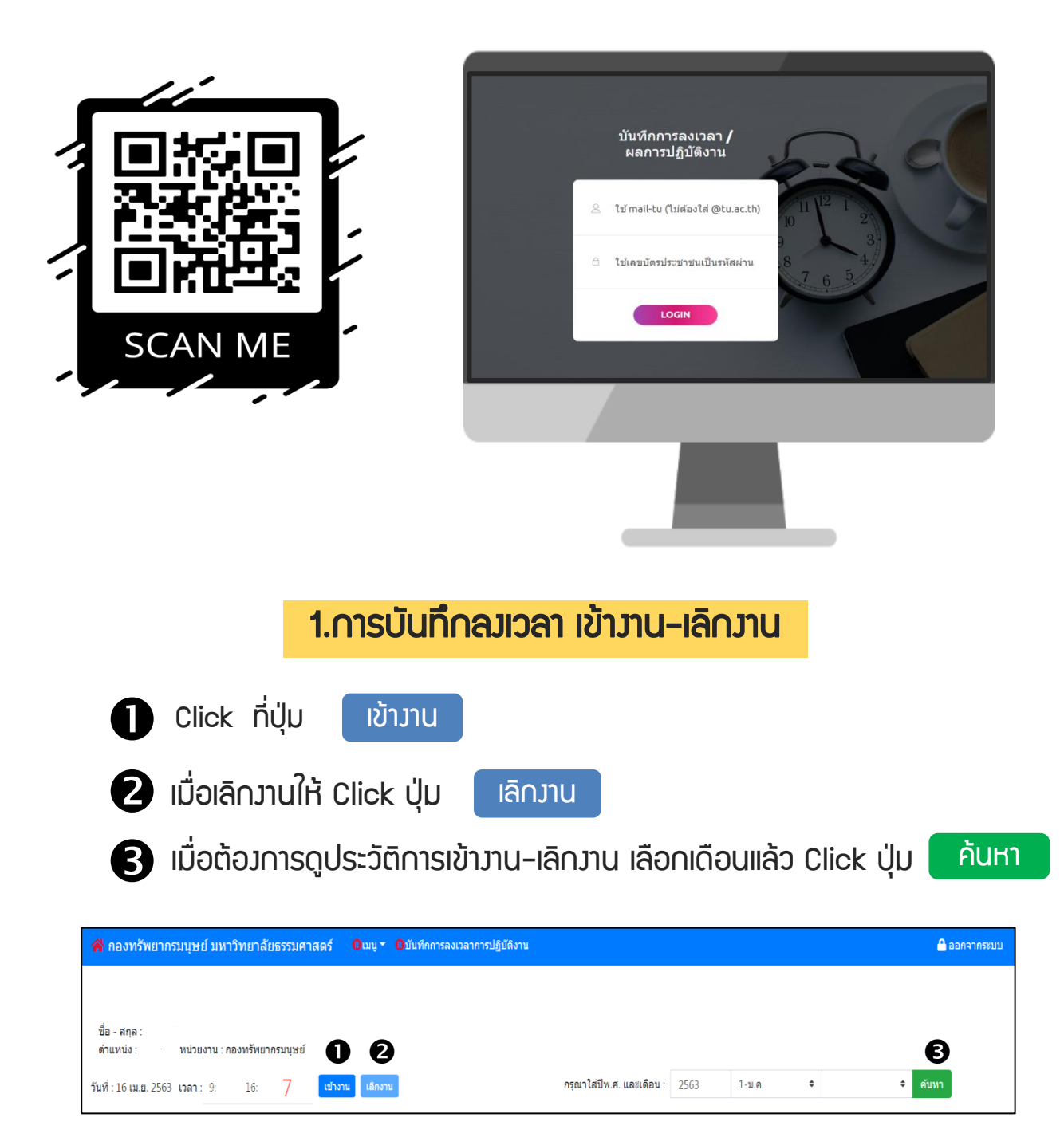

## 2.การบันทึกผลการปฏิบัติมาน

- 1) เลือกที่เมนู >> พลการปฏิบัติมาน
- 2) คลิกปุ่ม บันทึกผลการปฏิบัติมาน

3) ปรากฏหน้าฟอร์มบันทึกพลการปฏิบัติมาน กรอกรายละเอียดให้ครบ และกด บันทึก

| [×] ฟอร์มบันทึกผลการปฏิบัติงาน                   |   |                                                 |
|--------------------------------------------------|---|-------------------------------------------------|
| ชื่อภาระงาน*                                     |   |                                                 |
| 21 - จัดประชุม ก.บ.ค. 🔻                          | > | ระบุชื่อการะมาน                                 |
| สำดับที่ (ต่อวัน)*                               |   |                                                 |
|                                                  | > | ระบุลำดับที่ของงาน                              |
| ผลการปฏิบัติงาน*                                 |   |                                                 |
| _                                                | > | รายละเอียดพลการปฏิบัติมาน                       |
| วันที่เริ่ม:mm/dd/yyyy* เริ่ม:ชม.* 1 ▼ นาที*     | > | ระบุวันที่และเวลาเริ่มปฏิบัติมานนั้น            |
| วันสิ้นสุด:mm/dd/yyyy* ถึง:ชม.* โ ▼ นาทิ*<br>โ ▼ | > | ระบุวันและเวลาสิ้นสุดการปฏิบัติมาน              |
| ระยะเวลา* หน่วยนับ* T1 - นาทิ ▼                  | > | ระยะเวลาการปฏิบัติมาน<br>Ex. นาที/ชม./วัน/เดือน |
| จานวน(ขนงาน)^   หน่วยนบ^ ( <u>OJOI-คน</u> ▼)<br> | → | ระบุำานวนชิ้นมาน                                |
| ข้อมูลอ้างอิง (ไฟล์)*                            | > | ระบุแหล่วอ้าวอิว<br>Ex.หนัวสือ/เว็บไซต์         |
|                                                  | > | ระบุชื่อไฟล์และช่อมทามการเข้ากึม                |
| หมายเหตุ                                         |   |                                                 |
| _                                                | > | หมายหตุเพิ่มเติมด้าจำเป็น                       |
|                                                  |   |                                                 |
| Close บันทึก                                     |   |                                                 |

#### 2.การบันทึกผลการปฏิบัติมาน

#### 4) สามารถค้นหาบันทึกพลการปฏิบัติมานขอมตนเอมทั้มหมด โดยการกดปุ่ม ค้นหา

| ชื่อ<br>สาม<br>กรุณ | นี้อ-สกุล:<br>สำนาหระเริการ์หมากสนุษย์ หน่วยราน:งานแสดเห็หมากสนุษย์และสารสนเทศ คอกร์หมากสนุษย์<br>กุณาใสโปนค.: 2563 กุณาใส่เลี้ยน: 4-แม. = 115665: • ศัมภา |                                   |                              |         |              |                             |                         |           |   |
|---------------------|----------------------------------------------------------------------------------------------------|-----------------------------------|------------------------------|---------|--------------|-----------------------------|-------------------------|-----------|---|
| No.                 | ชื่อการะงาน                                                                                                    | ผลการปฏิบัติงาน                   | วันที่เริ่ม-สิ้นสุด          | ุ่∢านวน | แหล่งอ้างอิง | ข้อมูลอ้างอิง (ใฟล์)        | หมายเหตุ                | สถานะ     |   |
| 1.                  | จัดทำอีเมล์มหาวิทยาลัยธรรมศาสตร์                                                                                                    | ดำเนินการเรียบร้อยแล้ว            | 10 เม.ย. 2563to10 เม.ย. 2563 | 2 คน    | sheet -April | e-mail_account_emptype_2020 |                         | รออนุมัติ | 1 |
| 2.                  | จัดทำอีเมล์มหาวิทยาลัยธรรมศาสตร์                                                                                                    | ดำเนินการเรียบร้อยแล้ว 100%       | 08 เม.ย. 2563to08 เม.ย. 2563 | 2 คน    | sheet -April | e-mail_account_emptype_2020 |                         | รออนุมัติ | 1 |
| З.                  | จัดทำอีเมล์มหาวิทยาลัยธรรมศาสตร์                                                                                                    | ดำเนินการเรียบร้อยแล้ว100%        | 01 เม.ย. 2563to01 เม.ย. 2563 | 1.04    | sheet -April | e-mail_account_emptype_2020 |                         | รออนมัติ  | 1 |
| 4.                  | จัดทำอีเมล์มหาวิทยาลัยธรรมศาสตร์                                                                                                    | ดำเนินการเรียบร้อยแล้ว 100%       | 03 เม.ย. 2563to03 เม.ย. 2563 | 2 คน    | sheet -April | e-mail_account_emptype_2020 |                         | รออนุมัติ | 1 |
| 5.                  | จัดทำอีเมล์มหาวิทยาลัยธรรมศาสตร์                                                                                                    | ดำเนินการเรียบร้อยแล้ว 100%       | 06 เม.ย. 2563to06 เม.ย. 2563 | 1.04    | sheet -April | e-mail_account_emptype_2020 |                         | รออนมัติ  | 1 |
| 6.                  | จัดทำอีเมล์มหาวิทยาลัยธรรมศาสตร์                                                                                                    | จัดทำอิเมลสำนวน 30 คน             | 09 เม.ย. 2563to09 เม.ย. 2563 | 30 eu   | sheet -April | e-mail_account_emptype_2020 |                         | รออนุมัติ | 1 |
| 7.                  | จัดทำอีเมล์มหาวิทยาลัยธรรมศาสคร์                                                                                                    | ดำเนินการเรียบร้อยแล้วจำนวน 21 คน | 16 เม.ย. 2563to16 เม.ย. 2563 | 20 คน   | sheet -April | e-mail_account_emptype_2020 | อังไม่ได้กำหนด Username | รออนุมัติ | 1 |

#### 5) หากยัวไม่ได้รับการอนุมัติจากหัวหน้ามาน สามารถแก้ไขบันทึกผลการปฏิบัติมานขอม ตนเอม โดยการคลิกปุ่ม 🧭 เพื่อเข้าไปแก้ข้อมูล

| บันทึกผลการปฏิบัติงาน |                             |                         |           |   |  |  |  |  |  |
|-----------------------|-----------------------------|-------------------------|-----------|---|--|--|--|--|--|
| แหล่งอ้างอิง          | ข้อมูลอ้างอิง (ไฟล์)        | หมายเหตุ                | สถานะ     |   |  |  |  |  |  |
| sheet -April          | e-mail_account_emptype_2020 |                         | รออนุมัติ | 1 |  |  |  |  |  |
| sheet -April          | e-mail_account_emptype_2020 |                         | รออนุมัติ | 1 |  |  |  |  |  |
| sheet -April          | e-mail_account_emptype_2020 |                         | รออนุมัติ | 1 |  |  |  |  |  |
| sheet -April          | e-mail_account_emptype_2020 |                         | รออนุมัติ | 1 |  |  |  |  |  |
| sheet -April          | e-mail_account_emptype_2020 |                         | รออนุมัติ | 1 |  |  |  |  |  |
| sheet -April          | e-mail_account_emptype_2020 |                         | รออนุมัติ | 1 |  |  |  |  |  |
| sheet -April          | e-mail_account_emptype_2020 | ยังไม่ได้กำหนด Username | รออนุมัติ | / |  |  |  |  |  |

## 2.การบันทึกผลการปฏิบัติมาน

้กรณีไม่มีชื่อการะวาน ผู้ใช้วานสามารถบันทึกเพิ่มเติมได้ ตามขั้นตอน ดัวนี้ 1) เลือกที่เมนู >> ภาระมาน เพิ่มภาระมาน 2) คลิกปุ่ม 3) ปรากฏหน้าฟอร์มเพิ่มภาระมาน กรอกรายละเอียดให้ครบ และกด บันทึก [×] ฟอร์มเพิ่มภาระงาน ชื่อภาระงาน\* ระบชื่อการะมาน กลุ่มภาระงาน\* ระบุกลุ่มการะวาน ---W1-งานประจำ W1– มานประจำ ปีพ.ศ.\* W2- มานตามแพนยุทธศาสตร์ W3- มานอื่นๆที่ได้รับมอบหมาย 2563 Close บันทึก

4) สามารกค้นหาภาระมานภายในหน่วยมานได้ทั้งหมด โดยการกดปุ่ม ค้นหา าะแสดงรายการภาระงานทั้งหมด

5) รายการการะวานที่เพิ่มเข้าไป จะแสดวสกานะขอววานว่าได้รับ อนุมัติ/ไม่อนุมัติ จากหัวหน้าวาน

\*\*\*หมายเหตุ หากภาระมานนั้นถูกกำหนดให้เป็น<u>ไม่ใช้มาน</u> เมื่อมีการค้นหาภาระมานจากระบบ ้าะไม่แสดมข้อมูล\*\*\*